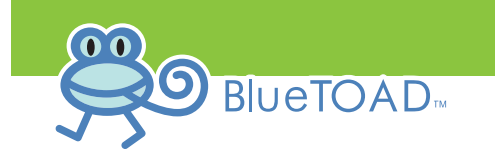

The following represents the messages displayed on the actual BlueTOAD<sup>™</sup> device.

The configuration of the BlueTOAD<sup>™</sup> device can also be performed through the command line interface function. Refer to Ethernet BlueTOAD<sup>™</sup> IP Configuration Instructions for more detail.

## 

# BTBOOT 3.0.2.3014

Warning Device ID is not set Please press any key to enter Configuration Mode bluetoad>

#### Welcome to BlueTOAD Configuration Mode ####

Please Configure Device Settings, Press enter to continue and ? to view available commands set devid 1627 777 EMAC SET: 50:0E:6D:00:02:74 set devid command successful bluetoad> showconfig Device ID: 1627 Ip Address Type: 1 (1=static, 2=dhcp, 3=cellular) Server: 0 (0: prod, 1: rem-diag, 2: lo-diag, 3: prod - static, 4: rem - fwu) BTSmartIO: 0 (0: disabled, 1:enabled) BTRadio: 2 (1: roving, 2: blug) Ethernet Mac Address: 50:0E:6D:00:02:74 Ip Address: 192.168.1.77 lp Mask: 255.255.255.0 Ip Gateway: 255.255.255.255 lp Dns1: 4.2.2.1 NTP Address: north - america.pool.ntp.org NTP Server Type: 1 (0: local server, 1: remote server)

## **Required Components (Not supplied):**

Laptop/Notebook Computer Web Browser (i.e. Chrome, Mozilla, Internet Explorer) Ethernet Cable

Web IP Configuration of Ethernet BlueTOAD Instructions

| Prior to using the Web Configuration Tool:                                                                                                    |                                                                                                    |            |  |  |
|----------------------------------------------------------------------------------------------------|----------------------------------------------------------------------------------------------------|------------|--|--|
| Completely install the Ethernet BlueTOAD™                                                                                                    |                                                                                                    |            |  |  |
| Power the unit and let run for at least 2 minutes                                                                                                    |                                                                                                    |            |  |  |
| Web tool will only function if the firmware has booted                                                                                                    |                                                                                                    |            |  |  |
| Configure the laptop to be on the same network as the BlueTOAD $^{ m M}$                                                                                                    |                                                                                                    |            |  |  |
| Laptop Network Configuration to match BlueTOAD <sup>™</sup>                                                                                                    |                                                                                                    |            |  |  |
| Activity                                                                                                    | Detail                                                                                                    |            |  |  |
| 1. Open the Internet<br>Protocol Properties<br>Window on the laptop                                                                                                    | Control Panel\All Control Panel Items\Network and<br>Sharing Center<br>Right click on Local Area Connection Link                                                                                                    |            |  |  |
| Typically located in the<br>properties window for<br>the "Local Area<br>Connection"<br>Set IP address to:<br><b>192.168.1.78</b><br>Set Subnet Mask to:<br><b>255.255.255.0</b><br>Hit "OK" to set<br>properties | Internet Protocol Version 4 (TCP/IPv4) General You can get IP settings assigned auto this capability. Otherwise, you need t for the appropriate IP settings. Obtain an IP address automatica Obtain an IP address automatica Use the following IP address: IP address: Subnet mask: Default gateway: Obtain DNS server address auto Obtain DNS server address auto Obtain DNS server: Alternate DNS server: Validate settings upon exit | Properties |  |  |

TRAFFI (AST

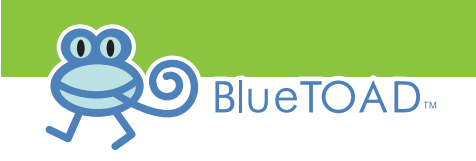

| Activity                                                                                         | Detail                                                                                                    |  |  |
|--------------------------------------------------------------------------------------------------|----------------------------------------------------------------------------------------------------|--|--|
| 1. Connect a laptop<br>computer to the POE<br>Injector "Data" port<br>using an Ethernet<br>cable | Image: Constrained state state stat |  |  |
| 2. Open Browser                                                                                  | Chrome or Foxfire is preferred but IE will work                                                                                                    |  |  |
| 3. Enter default address<br>to access the<br>BlueTOAD™                                           | http://192.168.1.77:8080/cgi-bin/admin.cgi                                                                                                    |  |  |
| 4. Log into the configuration tool                                                               | The default address requires a login and password to proceed.                                                                                                    |  |  |
|                                                                                                  | Authentication Required                                                                                                    |  |  |
| User name: admin<br>Password: 77admin77                                                          | The server 192.168.1.77:8080 requires a username and password. The server says: cgi-bin.                                                                                                    |  |  |
|                                                                                                  | User Name:                                                                                                    |  |  |
|                                                                                                  | Password:                                                                                                    |  |  |
|                                                                                                  | Log In Cancel                                                                                                    |  |  |
|                                                                                                  |                                                                                                    |  |  |

| Activity                                                                             | Detail                                                                                                    |                            |  |
|--------------------------------------------------------------------------------------|----------------------------------------------------------------------------------------------------|----------------------------|--|
| 5. Configuration Screen                                                              | Device Info<br>Device Id:                                                                                                    | 1627                       |  |
| After logging in, the                                                                | Ethernet MAC Address:                                                                                                    | 50:0E:6D:00:02:74          |  |
| device management<br>window will display                                             | Network Settings                                                                                                    | tatia 🔿 dhan               |  |
|                                                                                      | IP Address Type:  IP Address IP Address                                                                                                    | 192.168.1.77               |  |
| David and the second second                                                          | Netmask                                                                                                    | 255.255.255.0              |  |
| Program the proper                                                                   | Gateway                                                                                                    | 255.255.255.255            |  |
| addresses assign to the                                                              | DNS Server                                                                                                    | 4.2.2.1                    |  |
| Blue I OAD <sup>®</sup> device                                                       | NTP Server                                                                                                    | north-america.pool.ntp.org |  |
|                                                                                      | BT Server                                                                                                    | trafficcast                |  |
|                                                                                      | Submit Changes                                                                                                    |                            |  |
|                                                                                      | 1. Select either Static or DHCP addressing                                                                                                    |                            |  |
|                                                                                      | <ol> <li>Input the assigned IP, Mask, Gateway, DNS, Network<br/>Time Protocol Server, and the BlueTOAD server<br/>addresses in their respective fields</li> <li>Select "Submit Changes" when completed</li> </ol> |                            |  |
| 6. Confirmation Screen                                                               | Changes Submitted , System will be rebooted in 2 seconds                                                                                                    |                            |  |
| A confirmation screen<br>will display after<br>"Submit Changes" has<br>been entered. | ipaddresstype: static<br>ipaddress: 172.30.93.82<br>netmask: 255.255.055.0<br>gateway: 172.30.93.1<br>dns: 4.2.2.1                                                                                                |                            |  |
| The unit will reset once the new                                                     | ntp: north-america.pool.ntp.org<br>btserver: trafficcast                                                                                                    |                            |  |
| information has been<br>loaded                                                       | <u>return to main</u>                                                                                                    |                            |  |
| 7. Disconnect cable from<br>laptop and connect to<br>Ethernet switch                 | After configuration is complete, connect the Ethernet<br>BlueTOAD <sup>™</sup> to the Ethernet port on the switch in the<br>signaling cabinet.                                                                    |                            |  |

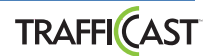